## 使用产品前请仔细阅读本使用说明书

## 方正科技服务器附件手册

— FASTTRAK SX8300 SATA RAID 卡(V1.0)

FASTTRAK SX8300 SATA RAID\_101\_000

## 敬告

### 尊敬的用户:

感谢您购买和使用方正科技产品。为了您的安全和利益,在使用产品前请您仔 细阅读本产品安装手册及随机附带的全部资料。如果您未按照用户使用手册操作和 使用产品,而导致任何的人身伤害、财产或其他损失,方正科技将不承担责任。

#### 关于本产品安装手册(以下简称"手册")

- ◆ 手册版权属于方正科技所有;
- ◆ 手册提及的商标、字号属于它们各自的权利拥有者;
- ◆ 手册内容如同实际产品不一致,以实际产品为准。

如果您对手册的任何内容或条款存在不明或异议,请在购机后七日内向方正科 技提出书面异议,否则视为您已经同意、理解并接受本手册全部内容。

产品使用过程中,如果您遇到问题,欢迎致电咨询: **售前咨询电话: 8008101992 服务热线电话: 010-82612299** 人工服务时间: 7\*10小时 具体为: 8: 00-18: 00 语音导航时间: 24小时

方正科技保留对用户使用手册解释和修改的权利,对手册的任何修正、更新、 解释将在方正科技网站(www.foundertech.com)予以公布,请您留意。

#### 致谢!

## 方正科技集团股份有限公司

### 二 00 六年

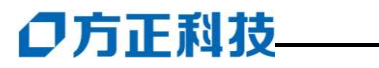

## 目 次

| 1           | SATA RAID 卡硬体描述                                                                                                    | .1                          |
|-------------|----------------------------------------------------------------------------------------------------|-----------------------------|
|             | <ol> <li>1.1摘要</li> <li>2.2硬体特性</li> <li>1.3板卡布局</li> </ol>                                                                                             | .1<br>.1<br>.2              |
| 2           | 使用前的准备                                                                                                    | .3                          |
|             | <ol> <li>2.1 摘要</li></ol>                                                                                                    | .3<br>.3<br>.3<br>.3        |
|             |                                                                                                    |                             |
| 3           | SATA RAID 卡的配置                                                                                                    | .7                          |
| 3           | <ul> <li>SATA RAID 卡的配置</li></ul>                                                                                                    | <b>.7</b><br>.7<br>.7<br>.8 |
| 3           | <ul> <li>SATA RAID 卡的配置</li></ul>                                                                                                    | .7<br>.7<br>.8              |
| 3           | SATA RAID 卡的配置         3.1 摘要         3.2 FASTBUILD 配置 RAID.         3.3 FASTBUILD 可能详细介绍.         操作系统的安装和配置         4.1 安装 WINDOWS 系统.                | .7<br>.7<br>.8<br>15        |
| 3<br>4<br>5 | SATA RAID 卡的配置         3.1 摘要         3.2 FASTBUILD 配置 RAID.         3.3 FASTBUILD 动能详细介绍.         操作系统的安装和配置         4.1 安装 WINDOWS 系统.         常见问题解答 | .7<br>.7<br>.8<br>15        |

## 1 SATA RAID 卡硬体描述

### 1.1 摘要

圆明服务器所采用的是 Promise 的 Fasttrak SX8300 SATA RAID 卡。此卡符合 SATAII 标准 RAID 卡, 支持 RAID0、1、5、10、50 和 JBOD。

配备这种 SATA RAID 卡,可以提供更好的性能和更高的数据安全性;采用多数据 通道,多硬盘访问的设计方法,提高硬盘的传输速率。

## 1.2 硬体特性

Promise Fasttrak SX8300 SATA RAID 卡规格

| 模块            | 规格                         |
|---------------|----------------------------|
| SATA RAID 控制器 | PDC81731                   |
| PCI 接口        | 64bit/133MHz PCI-X ,兼容 PCI |
| 通道数量          | 八通道                        |
| 接口带宽          | PCI-X 64-bit 133MHz        |
| 工作电压          | +5V ±5%                    |
|               | 3.3V $\pm 0.3V$            |
| 设置通道启动顺序      | 支持                         |
| 警报声           | 支持                         |
| 软件设置终结器状态     | 支持                         |
| 设置设备扫描间隔      | 支持                         |
| 是否支持集群        | 支持(多个卡共享存储设备)              |
| 是否支持 RAID     | 支持 RAID0/1/5/10/50/JB0D    |
| 物理尺寸          | 19.56cm X 6.5cm            |
| 挡片            | 高 x1 半高 x1                 |

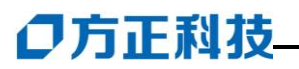

## 1.3 板卡布局

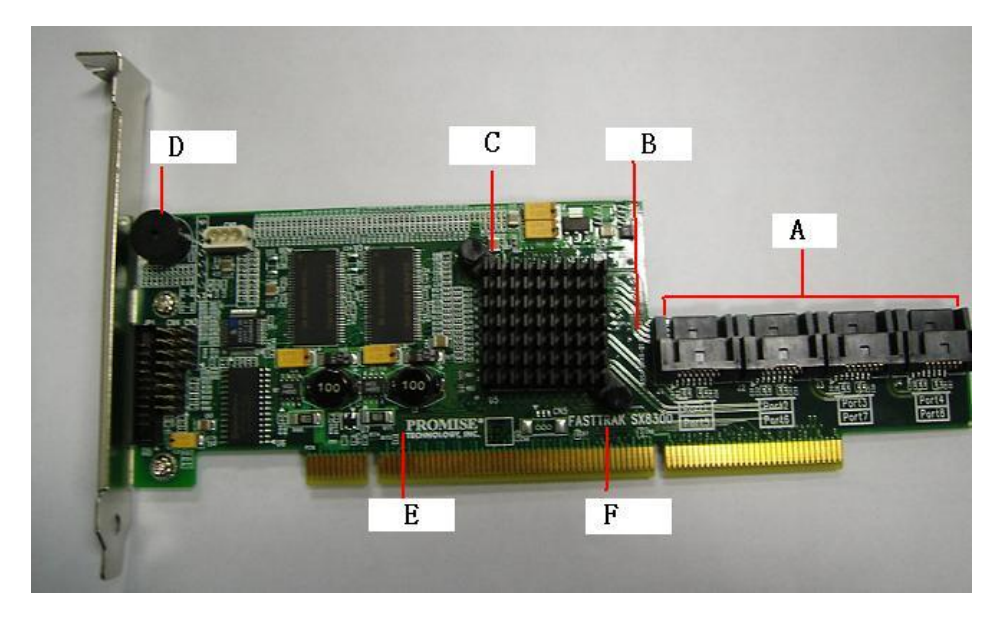

图 1-1 Fasttrak SX8300 SATA RAID 卡布局

- A、8个SATA 接口
- B、SATA RAID卡的硬件版本号
- C、 SATA RAID 控制芯片
- D、SATA RAID卡的硬件警报器
- E、SATA RAID卡制造厂商
- F、SATA RAID 卡型号

## 2 使用前的准备

### 2.1 摘要

本章主要介绍 SATA RAID 设备的连接和硬盘跳线设置等使用前的准备工作和注意事项。

### 2.2 开包检查

- 1. Fasttrak SX8300 SATA RAID  $\doteqdot$
- 2. Fasttrak SX8300 用户手册
- 3. SATA 线 8 根
- 4. 双头 SATA 硬盘电源线 4 根

### 2.3 Fasttrak SX8300 卡的连接

使用厂家提供的(8根)SATA 线的一端连接 SATA RAID 卡,另一端连接硬盘。

注意: Fasttrak SX8300 SATA RAID 卡只能连接 SATA 硬盘,不能连接 CD-ROM 等 ATAPI 设备,可将这些设备连接于主板的 SATA 接口。

## 2.4 Fasttrak SX8300 卡的安装

- 1. 除去机箱侧面板。
- 2. 除去 PCI 插槽的档片,插在主板的 64bit/ 133Mhz 的 PCI-X 插槽上(建议不要插在 PCI上。原因是会降低传输速率)。
- 3. 固定 SATA RAID 卡。

## ○方正科技

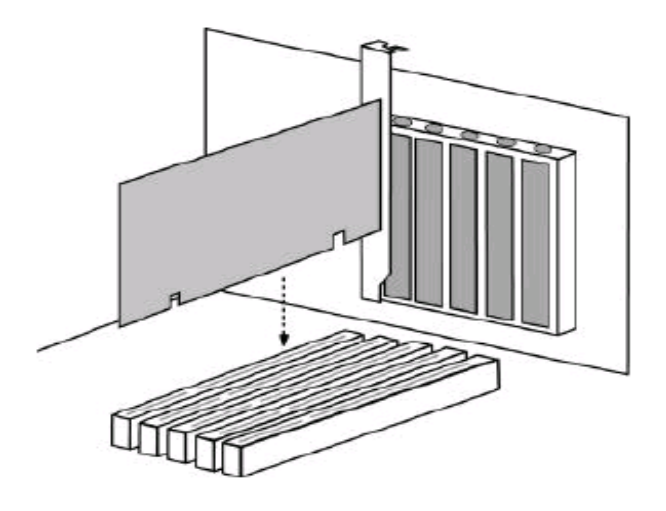

图 SATA RAID 卡安装

## 2.5 Fasttrak SX8300 驱动制作

请在制作驱动前准备好以下部件:方正圆明服务器资源光盘(附带)、空白 2.5 英寸软盘(一张)

1、首先,将空白软盘插入软驱,资源光盘放入光驱内,系统会自动弹出,如图

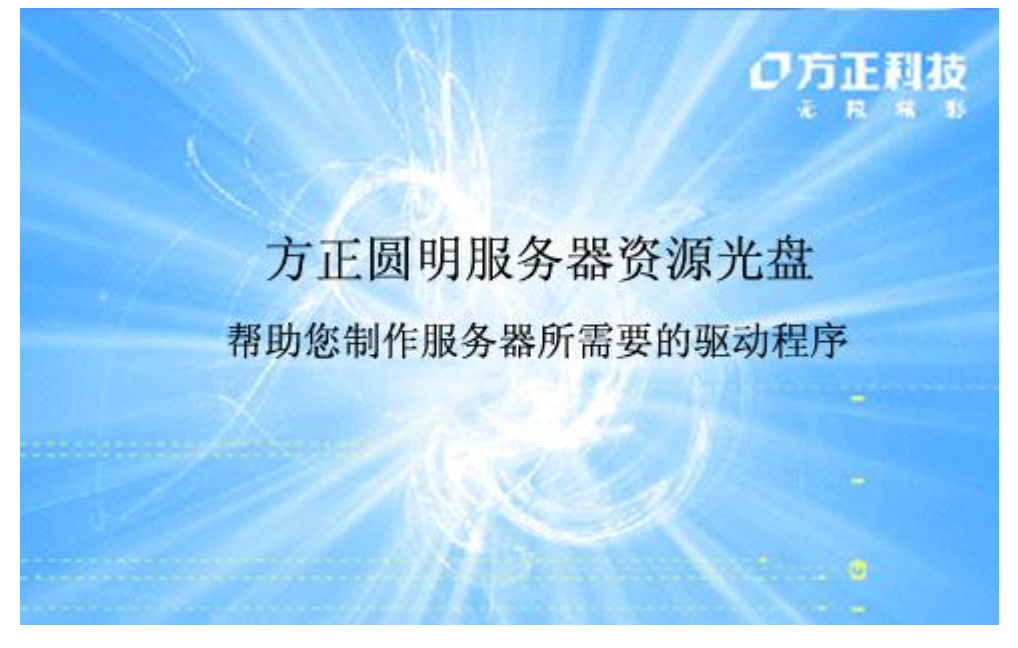

| 🖸 圆明服务器驱动选I          | <b>汉工具</b> |      | X       |
|----------------------|------------|------|---------|
| <b>选择机型</b><br>服务器机型 | -          |      | 3-2     |
| 选择部件                 | 144        |      | - an    |
| 部件名称                 |            | -    | REMINUS |
|                      |            |      |         |
|                      |            |      |         |
|                      |            |      |         |
| -                    |            |      |         |
|                      |            |      |         |
|                      |            |      |         |
|                      |            | 制作驱动 | 结束      |

#### 2、在选择机型中选择 常用 SATA 设备

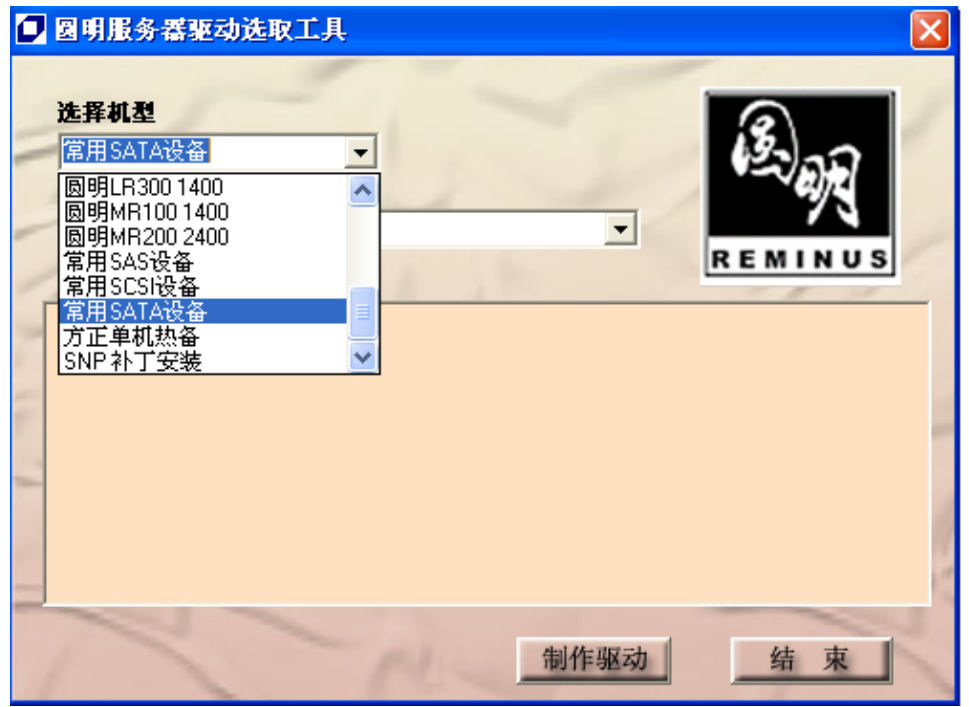

## ○方正科技\_\_\_\_\_

#### 3、之后,在选择部件中选择 Promise RAID 驱动

| 🖸 圆明服务器驱动选取工具                                                                                         |          |         |
|----------------------------------------------------------------------------------------------------|----------|---------|
| <b>选择机型</b><br>常用SATA设备<br><b>选择部件</b><br><sup>■</sup> 部件名称 •<br>HighPoint RAID 驱动<br>Promise RAID 驱动 | <u>_</u> | REMINUS |
| N                                                                                                    | 制作驱动     | 结束      |

4、在最下栏内选择 Windows 驱动[请插入软盘] 后点击 制作驱动,系统将自动完成 驱动制作在软盘内,将软盘取出即可;

| 📮 圆明服务器驱动选取工具                                                      | $\mathbf{X}$ |
|--------------------------------------------------------------------|--------------|
| <b>选择机型</b><br>常用SATA设备 <b>▼</b><br><b>选择部件</b><br>Promise RAID 驱动 | REMINUS      |
| Windows 驱动(请插入软盘)                                                  |              |
|                                                                    |              |
|                                                                    | 制作驱动 结 束     |

## 3 SATA RAID 卡的配置

### 3.1 摘要

本章将向您主要介绍如何使用 Fasttrak SX8300 SATA RAID 卡的配置工具,如何 查看 SATA RAID 卡和 SATA RAID 设备的信息,以及有关 SATA RAID 卡的一些参数 的设置。

### 3.2 FastBuild 配置 RAID

FastBuild 是 Fasttrak SX8300 SATA RAID 卡的配置工具。使用该工具,您可查看并修改您的 SATA RAID 卡和连接在 SATA RAID 卡上设备的信息和配置选项。 注意:以下操作所用图片主要用来提供操作功能演示,其中显示的关于 BIOS 版本 号、磁盘阵列的信息等参数也许会与您使用的产品不符,请以您使用的产品为准。

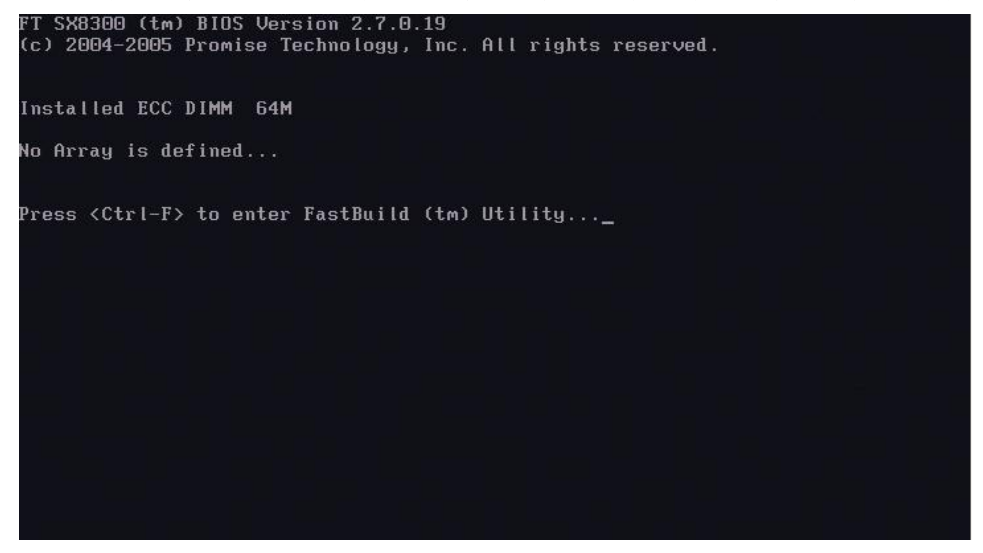

图 3-1 POST 过程中 SATA RAID 卡 BIOS 画面

在 POST 过程中, SATA RAID 卡的 BIOS 会出现如图 3-1 所示的信息画面。显示 BIOS 版本、磁盘阵列的状态等信息。此时按下屏幕提示的<Ctr-F>键,即可进入。

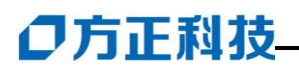

| E Main Menu J                 |            |
|-------------------------------|------------|
| View Drive Assignments[ 1 ]   |            |
| Define LD[2]<br>Delete LD[3]  |            |
| Controller Configuration[ 4 ] |            |
|                               |            |
|                               |            |
| E Keys Available 3            |            |
| Press 14 to Select Option     | [ESC] Exit |

#### 图 3-2 SATA RAID 适配器配置画面

按下<Ctr-F>键后,会出现如图 3-2 所示画面,可选择 1-4 功能菜单。

## 3.3 FastBuild 功能详细介绍

#### <1>查看硬件信息

| T.         | L View D       | rives Assignme | mts J         |            |
|------------|----------------|----------------|---------------|------------|
| Channel:ID | Drive Mo       | del Ca         | (pacity (MB)  | Assignment |
| 1:Mas      | Maxtor 7H500F0 |                | 500108        |            |
|            | Extent 1       |                | 500041        | Free       |
| 2:Mas      | Maxtor 7H500F0 |                | 500108        |            |
|            | Extent 1       |                | 500041        | Free       |
| 5:Mas      | Maxtor 7H500F0 |                | 500108        |            |
|            | Extent 1       |                | 500041        | Free       |
|            |                |                |               |            |
| 1          |                |                |               |            |
|            | ωn [PgDn] Next | Page [PgUp]    | Previous Page | [ESC] Exit |

#### 图 3-3 查看硬盘信息状态

按1键;显示所连接硬盘的相关信息,包括硬盘连接通道、硬盘型号、容量、和 状态。

注意: 当 Assignment 栏下显示 Free 时,表示未做 RAID。如果显示 LD 1-1、1-2...则 表示在通道 1 内硬盘已做 RAID 如图 3-4;

|                   | Uiew Drive      | s Assignments ]      |                                                                                                    |
|-------------------|-----------------|----------------------|----------------------------------------------------------------------------------------------------|
| Channe l : ID     | Drive Model     | Capacity (MB)        | Assignment                                                                                                    |
| 1:Mas Maxto       | r 7H500F0       | 500108               |                                                                                                    |
| Exter             | nt 1            | 500041               | LD 1-1                                                                                                    |
| 2:Mas Maxto       | or 7H500F0      | 500108               | and the second second                                                                                            |
| Exter             | nt 1            | 500041               | LD 1-2                                                                                                    |
| 5:Mas Maxto       | or 7H500F0      | 500108               | And the second second second second second second second second second second second second second second second |
| Exter             | nt 1            | 500041               | LD 1-3                                                                                                    |
|                   |                 |                      |                                                                                                    |
|                   |                 |                      |                                                                                                    |
|                   |                 |                      |                                                                                                    |
|                   |                 |                      |                                                                                                    |
|                   |                 |                      |                                                                                                    |
|                   |                 |                      |                                                                                                    |
|                   |                 |                      |                                                                                                    |
|                   | E Keys          | Available 1          |                                                                                                    |
|                   |                 |                      |                                                                                                    |
| [†] Up [↓] Down [ | PgDn] Next Page | [PgUp] Previous Page | [ESC] Exit                                                                                                    |

图 3-4 在 RAID 下显示的状态

<2>配置 RAID

按 2 键;制作 RAID,会显示如图 3-5,可以看到相关信息,包括 LD NO、RAID 类型、硬盘数、总容量、状态;

|              |               | C Define LD Me | mu I <del>.</del> |        |  |
|--------------|---------------|----------------|-------------------|--------|--|
| LD No        | RAID Mode     | Total Drv      | Capacity(MB)      | Status |  |
| LD 1         |               |                |                   |        |  |
| LD 2         |               |                |                   |        |  |
| LD 3         |               |                |                   |        |  |
| LD 4         |               |                |                   |        |  |
| LD 5         |               |                |                   |        |  |
| LD 6         |               |                |                   |        |  |
| LD 7         |               |                |                   |        |  |
| LD 8         |               |                |                   |        |  |
| LD 9         |               |                |                   |        |  |
| LD 10        |               |                |                   |        |  |
| LD 11        |               |                |                   |        |  |
| LD 12        |               |                |                   |        |  |
| LD 13        |               |                |                   |        |  |
| LD 14        |               |                |                   |        |  |
| LD 15        |               |                |                   |        |  |
| LD 16        |               |                |                   |        |  |
|              |               |                |                   |        |  |
| [†] Up []] [ | own [ESC] Exi | t [Enter] Se   | lect              |        |  |

图 3-5 进入制作 RAID 界面

## ●方正科技-

此时可以用上下键选择需要做 RAID 通道,我们这里以选择1为例;在 LD NO 在1时,按下 Enter 键;如图 3-6

|                                     | E Define LD Menu                       | 0                         |                  |
|-------------------------------------|----------------------------------------|---------------------------|------------------|
| LD No RAID                          | Mode Total Drv                         |                           |                  |
| LD 1 RAI                            | D 5 0                                  |                           |                  |
| Stripe Block:<br>Gigabyte Boundary: | 64 KB<br>On                            | Fast Init:<br>Cache Mode: | OFF<br>WriteBack |
|                                     | E Drives Assignment                    | is ]                      |                  |
| Channel:1D                          | Drive Model Ca                         | (MB)                      | Assignment       |
| 1:Mas Maxtor                        | 7850060                                | 500108                    | N                |
| Z:Mas Maxtur                        | 7050000                                | 200100                    | n                |
| 51743 144101                        |                                        | 300100                    | n.               |
|                                     |                                        |                           |                  |
|                                     | —————————————————————————————————————— | 9 ] <del>-</del>          |                  |
| [†] Up [↓] Down [E                  | SC] Exit [Space] Chang                 | je Option [Ctr            | I-Y] Save        |

图 3-6 配置 RAID 界面

**图 3-6**界面为配置 RAID 界面,按上下键可以选择光标移动,按空格键可以更改设置, 我们这里以做 RAID5 为例;在 RAID Mode 栏里选择 RAID 5,按下键,到 Assignment 栏内更改所有硬盘状态 N 为 Y,如图 3-7;

|                                   | E Define Ll        | ) Menu J <del>e</del>     |                  |
|-----------------------------------|--------------------|---------------------------|------------------|
| LD No RAI                         | D Mode Total Di    | ν.                        |                  |
| LD 1 R                            | AID 5 1            |                           |                  |
| Stripe Block:<br>Gigabyte Boundar | 64. KB<br>y: ON    | Fast Init:<br>Cache Mode: | OFF<br>WriteBack |
| <b>D</b>                          | T The jume Ass     | anments 7                 |                  |
| Channel:ID                        | Drive Model        | Capacity (MB)             | Assignment       |
| 1:Mas Maxt                        | or 7H500F0         | 500108                    | Y                |
| 2:Mas Maxt                        | or 7H500F0         | 500108                    | N                |
| 5:Mas Maxt                        | or 7H500F0         | 500108                    | N                |
|                                   |                    |                           |                  |
| li                                | E Keys Av          | ilable 1                  |                  |
|                                   |                    |                           |                  |
| [1] Up [] Down                    | [ESC] Exit [Space] | Change Option   ECtr      | I-Y] Save        |

图 3-7 配置 RAID 界面

此时,已经基本配置好 RAID5 了,同时按下 Ctrl-Y 保存;如图 3-8

| (E+)                                               | Define LD Menu J                                     |                  |
|----------------------------------------------------|------------------------------------------------------|------------------|
| LD No RAID Mode                                    | Total Drv                                            |                  |
| LD 1 RAID 5                                        |                                                      |                  |
| Stripe Block: 64 KB<br>Gigabyte Boundary: ON       | Fast Init:     C<br>Cache Mode:     b                | )FF<br>JriteBack |
| L Dr.                                              | ives Assignments I                                   |                  |
| Channel:ID Drive M                                 | odel Capacity (MB)                                   | Assignment       |
| 1:Mas Maxtor 7H500F0                               | 500108                                               | Y                |
| 2:Mas Maxtor 7H500F0                               | 500108                                               | Y                |
| 5:Mas Maxtor 7H500F0                               | 500108                                               | Y                |
| -                                                  |                                                      |                  |
| Press Ctrl-Y to M<br>[↑] Up [↓] other key to use o | odify Array Capacity or press ar<br>maximum capacity | ny<br>Save       |

图 3-8 配置 RAID 界面

此时在界面的下方会出现对话栏:是否设置硬盘容量大小,按任意键默认设置最大容量配置,同时按 Ctrl-Y 自定义 RAID 容量大小;

注意: 自定义硬盘大小,根据所配置的 RAID 不同,RAID 容量不同。建议用户按任 意键默认最大配置;

| 1                     |                            | L Define LD M | enu J                     |                  |
|-----------------------|----------------------------|---------------|---------------------------|------------------|
| LD No                 | RAID Mode                  | Total Drv     | Capacity(MB)              |                  |
| LD 1                  | RAID 5                     |               | 1000082                   |                  |
| Stripe Bl<br>Gigabyte | ock: 64 KB<br>Boundary: ON | 1             | Fast Init:<br>Cache Mode: | OFF<br>WriteBack |
|                       |                            | Ariune Accimu | ente l                    |                  |
| Channel:II<br>1:Ma    | Drive<br>s Maxtor 7H500F   | Model<br>0    | Capacity (MB)<br>500108   | Assignment<br>Y  |
| 2 : Ma<br>5 : Ma      | Enter array ca             | pacity (in MB | ) here: _                 | Ý                |
|                       |                            |               |                           |                  |
|                       |                            | - Koue Ausil  | allo de                   |                  |
| 8                     |                            | t Kegs nvalte |                           |                  |
| [0-9] Input (         | Capacity [Enter            | l Save EBacl  | (Space] Delete []         | SC] Exit         |

#### 图 3-9 配置 RAID 界面

如需要手动配置容量大小,同时按 Ctrl-Y 后,会出现对话栏如图 3-9,在栏内填写所

## ●方正科技-

需要配置容量大小,按 Enter 键保存;

| KHID Mode | Total Drv      | Capacity(MB)     | Status                                  |
|-----------|----------------|------------------|-----------------------------------------|
| RAID 5    | 3              | 1000000          | Functional                              |
|           |                |                  |                                         |
|           |                |                  |                                         |
|           |                |                  |                                         |
|           |                |                  |                                         |
|           |                |                  |                                         |
|           |                |                  |                                         |
|           |                |                  |                                         |
|           |                |                  |                                         |
|           |                |                  |                                         |
|           |                |                  |                                         |
|           |                |                  |                                         |
|           |                |                  |                                         |
|           |                |                  |                                         |
|           |                |                  |                                         |
|           |                |                  |                                         |
|           |                |                  |                                         |
|           | =E Keys Availa | able 1-          |                                         |
|           | RAID 5         | RAID 5         3 | RAID         S         3         100000 |

图 3-10 配置 RAID 界面

之后会自动跳转会 RAID 配置界面,此时已经可以看到 RAID 相关信息,可以核对所 配置 RAID 容量大小是否正确,状态是否正确显示为 Functional,按 ESC 退出 RAID 配置界面,如图 3-11

|             | E View         | LD Definiti  | on Menu J     |               |
|-------------|----------------|--------------|---------------|---------------|
| LD No       | RAID Mode      | Total Drv    | Capacity(MB)  | Status        |
| LD 1        | RAID 5         |              | 100000        | Functional    |
| Stripe Bloc | k: 64 KB       |              | Cache Mo      | de: WriteBack |
|             |                | rives Assign | ments 1       |               |
| Channel:ID  | Drive          | Model        | Capacity (MB) |               |
| 1:Mas       | Maxtor 7H500F0 |              | 500108        |               |
| 2:Mas       | Maxtor 7H500F0 |              | 500108        |               |
| 5:Mas       | Maxtor 7H500F0 |              | 500108        |               |
|             |                |              |               |               |
|             |                |              |               |               |
|             |                |              |               |               |
|             |                |              |               |               |
|             | Amy K          | ey to Contin | .e            |               |

图 3-11 配置 RAID 界面

<3>删除 RAID

按3键; 删除 RAID, 会显示如图 3-11, 可以看到相关信息, 包括 LD NO、 RAID 类型、硬盘数、总容量、状态;

|              |                     | [ Delete LD Me           | enu I <del>.</del> |                      |
|--------------|---------------------|--------------------------|--------------------|----------------------|
| LD No        | RAID Mode<br>RAID 5 | Total Drv<br>3           | Capacity(MB)       | Status<br>Functional |
| 10 2         |                     |                          | 100000             |                      |
| 103          |                     |                          |                    |                      |
| Th 4         |                     |                          |                    |                      |
|              |                     |                          |                    |                      |
|              |                     |                          |                    | Billion              |
|              |                     |                          |                    |                      |
|              |                     |                          |                    |                      |
|              | 100000              |                          |                    |                      |
|              |                     |                          |                    |                      |
|              |                     |                          |                    |                      |
|              |                     |                          |                    |                      |
| LD 12        |                     |                          |                    |                      |
| LD 13        |                     |                          |                    |                      |
| LD 14        |                     |                          |                    |                      |
| LD 15        |                     |                          |                    |                      |
| LD 16        |                     |                          |                    |                      |
|              |                     | a constant of the second | NUMBER OF STREET   |                      |
|              |                     | =L Keys Availa           | ble J              |                      |
| [†] Up []] D | own [ESC] Exi       | t [Del or Al             | t+D] Delete        |                      |

图 3-11 删除 RAID 界面

用上下键,把光标移动到需要删除 RAID 上,按 Del 键,会出现如图 3-12;此时,如 果确定需要删除次 RAID 配置,再同时按 Ctrl-Y;

|             | E View                                  | LD Definitio                  | on Menu J                |               |
|-------------|-----------------------------------------|-------------------------------|--------------------------|---------------|
| LD No       | RAID Mode                               | Total Drv                     | Capacity(MB)             | Status        |
| LD 1        | RAID 5                                  | 3                             | 100000                   | Functional    |
| Stripe Bloc | :k: 64 KB                               |                               | Cache Moo                | le: WriteBack |
|             | r n                                     | rives Assign                  | ents 1                   |               |
| Channel:ID  | Drive I                                 | Model                         | Capacity (MB)            |               |
| 1:Mas       | Maxtor 7H500F0                          |                               | 500108                   |               |
| 2:Mas       | Maxtor 7H500F0                          |                               | 500108                   |               |
| 5:Mas       | Maxtor 7H500F0                          |                               | 500108                   |               |
|             |                                         |                               |                          |               |
|             |                                         |                               |                          |               |
|             | =<br>= Press Ctrl-Y =<br>or press any ( | to delete the<br>other key to | e data in the d<br>abort | isk!          |

图 3-12 删除 RAID 界面

## ●方正科技-

#### <4>设置控制器配置

按4键;配置控制器,可以更改控制器相关配置,如是否发现错误挂起服务器,和显示地址信息等。如图 3-13;

注意,建议用户不要修改,按默认配置使用该 RAID 卡。

| L Adapter Configuration - Options I<br>Halt On Error : Disable                                 |
|------------------------------------------------------------------------------------------------|
| E System Resources Configuration J                                                             |
| Installed Memory Address: D8000000 Size: 64M<br>Controller IRD: 11                             |
| Base Address[1]: DF80<br>Base Address[1]: 0<br>Base Address[2]: DEEF0000<br>Base Address[3]: 0 |
| Base Address[4]: D8000000                                                                      |
|                                                                                                |
|                                                                                                |
| E Keys Available 1-<br>[+,,Space] Change Option EESC] Exit                                     |

图 3-13 控制器配置界面

退出 FastBuild 配置

在主界面下按 ESC, 会出现如图 3-14, 按 Y 键重启服务器, 任意键返回;

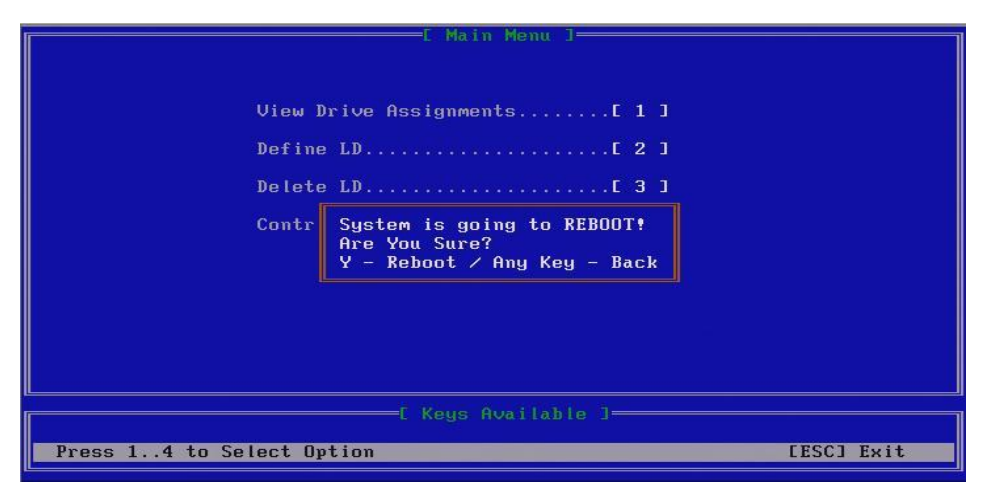

图 3-14 退出 FastBuild 配置界面

## 4 操作系统的安装和配置

# 注意:我们使用的 Promise Fasttrak SX8300 SATA RAID 卡目前仅支持如下操作系统:

Windows 2000 Server Windows 2003 Server Red Hat Linux 8.0 Red Hat Linux 8.0 Redhat Enterprise Linux 3.0 Redhat Enterprise Linux 4.0 SUSE 9.1/9.2 Linux

## 4.1 安装 Windows 系统

#### 驱动程序说明:

制作 SX8300 SATA RAID 卡的驱动程序软盘。

#### 注意:本安装方法是第一次安装,即全新安装。

#### 安装步骤:

- 1. 启动: 开机启动, 将带有Windows 2000 Server 操作系统的CD-ROM放进光驱;
- 2. 在进入安装程序界面,开始拷贝系统文件之前按F6,自行添加装载RAID卡驱动;
- 3. 在弹出对话栏时, 按S键, 进入软驱选择安装驱动, Enter键确定;
- 4. 选择系统相对应的驱动,按Enter键确定;
- 5. 接下来是自动将操作系统的源文件拷贝到C盘上一临时目录\$WINNT\$,以后则按照提示操作即可;

该驱动可以从方正电脑的网站<u>http://www.foundertech.com/</u>获取或从当地的技术支持 处获取。

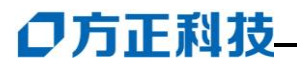

## 5 常见问题解答

### 5.1 概要

大多数控制器的错误都来源于外部因素。例如与其它 SATA RAID 卡的冲突,坏的或不正确的驱动器配置,不稳定的连线以及其它安装错误。

### 5.2 常见问题分析

#### 1、有关 Master/Slave 连接的问题

如果在同一通道上使用不同厂家的硬盘,容易出现 Master/Slave 的问题;出于兼容 性和性能上的考虑,请使用同一厂家相同容量相容型号的硬盘,并将他们分别安装于 两个通道 (使用 2 块硬盘的情况)。

#### 2、释放额外的中断资源

由于该 Promise Fasttrak SX8300 SATA RAID 卡支持中断共享,其有可能使用其它 PCI 卡的中断,导致中断冲突。由于板载的 SATA 控制器不支持中断共享,所以如果 主板上的 SATA 控制器没有连接设备,可将其 Disable,从而释放 IRQ14 和 IRQ15,提供 给 SATA RAID 卡使用。

### 3、系统启动时死机

原因可能是 SATA RAID 卡的中断与 ISA 设备冲突(如果有的话)。解决办法是:首先进入主机 BIOS 设置检查 ISA 插槽的中断,然后为其预留一单独的中断号,避免与 PCI 设备共用。

#### 4、是否可以实现在一块 Fasttrak SX8300 SATA RAID 卡上设置好磁盘阵 列后,无缝迁移到另外一块 Fasttrak SX8300 SATA RAID 卡?

答案是可以。原因是所有的 Fasttrak SX8300 SATA RAID 卡的控制器都能识别同一磁 盘阵列。你只需要硬体连接完毕后,重新启动系统。

当出现驱动缺失, 或要安装其他操作系统时, 请访问ftp://ftp.foundertech.com/server 或相关网站。